# **Archiving Signed Consent Forms**

07/24/2024 12:29 pm EDT

You may need to archive a signed consent form for a patient if it was incorrectly signed or accidentally duplicated. You can do so with the archive consent forms feature.

To begin, ensure the permission is enabled.

• Go to Account > Staff Permissions.

| Account     | Marketplace   |
|-------------|---------------|
| ACCOUNT     | SETTINGS      |
| User Settin | ngs           |
| Provider S  | ettings       |
| onpatient   | Settings      |
| Account S   | etup          |
| Custom Fi   | elds          |
| Copy Dasl   | nboard (Beta) |
| API         |               |
| App Direct  | tory          |
| PRACTICE    | SETTINGS      |
| Offices     |               |
| Facilities  |               |
| Staff Mem   | bers          |
| Staff Perm  | issions       |
|             |               |

• Click View next to the staff member or provider who needs the permission enabled.

| Permissions Administration 🔋                      |        |      |
|---------------------------------------------------|--------|------|
| Providers Staff Roles Permissions Permission Grid |        |      |
| Provider                                          | Role   |      |
| Nick Riviera                                      | Custom | View |
| Doctor Doctor                                     | Custom | View |

• Click Edit Permissions. Check the box next to the Archive Signed Consent Forms permission and Save Permissions.

| Permissions for Dr. James Smith         | ×        | Permissions for Dr. James Smith          | ×                                                                                                    |
|-----------------------------------------|----------|------------------------------------------|----------------------------------------------------------------------------------------------------|
| Role: Custom ~                          |          | Role: Custom ~                           |                                                                                                    |
| Permissions                             |          | Permissions                              |                                                                                                    |
| Create and Update Patients <b>()</b>    |          | Create and Update Patients 0             |                                                                                                    |
| Access Scheduling 🚯                     |          | Access Scheduling 0                      |                                                                                                    |
| Appointment Provider Selection <b>1</b> |          | Appointment Provider Selection <b>()</b> |                                                                                                    |
| Use iPad EHR 🚯                          |          | Use iPad EHR                             | Image: A start of the start of the start |
| Access to Message Center                |          | Access to Message Center 1               |                                                                                                    |
| Create and Update Contacts 0            |          | Create and Update Contacts 0             | <b>~</b>                                                                                                    |
| Access Clinical Notes 0                 |          | Access Clinical Notes 0                  |                                                                                                    |
| Archive Signed Consent Forms            |          | Archive Signed Consent Forms 0           |                                                                                                    |
| Sign/Lock Clinical Notes <b>6</b>       |          | Sign/Lock Clinical Notes <b>6</b>        |                                                                                                    |
| Close Edit Perr                         | missions | Close Save Permis                        | sions                                                                                                    |
|                                         |          |                                          |                                                                                                    |

• To archive a consent form, go to the patient's chart and navigate to the **Documents** section. Select the Signed Consent Forms tab. Find the signed consent form you need to archive and click **Archive Consent Form**.

| + Add new patient            |   |                              | Michelle (Shelly) S.                                            | Harris (Female   23      | years old   Oct. 14, 1999 )               | )                                                                  |                      | HAMI000006           |
|------------------------------|---|------------------------------|-----------------------------------------------------------------|--------------------------|-------------------------------------------|--------------------------------------------------------------------|----------------------|----------------------|
| Demographics<br>Appointments |   |                              | Phone: (443) 555-5555<br>Address: 123 Fake St<br>Sunnyvale , CA | Email: sample@san        | ple.com Dat<br>Last Schedu<br>Next Schedu | te Added: Oct. 21, 2021<br>Jed Appt: Mon Jun 13, 2022<br>Jed Appt: |                      |                      |
| Clinical Dashboard           | 0 |                              | CDS: Patient must n                                             | ave documented allergies | Adult Inimunization Schedu                | uie Age. 22-20                                                     |                      |                      |
| Documents                    |   | access enabled               | New Referral Fax Den                                            | nographics 🔒 Print Der   | nographics                                | Apple Health App Data                                              | Vitals + Sche        | dule New Appointment |
| Eligibility                  |   | Unload images scanned pape   | er documents of RDFs d                                          | ownloaded from other e   | lectronic medical records                 | 2                                                                  |                      |                      |
| Tasks                        | 0 | opious integeo, osainos papo |                                                                 |                          |                                           |                                                                    |                      |                      |
| Problem List                 | 0 | Uploaded Documents Locke     | d Clinical Notes Signed                                         | Consent Forms Outbou     | nd Referrals Lab Results                  | Amendments                                                         |                      |                      |
| Medication List              | 0 |                              |                                                                 |                          |                                           |                                                                    |                      |                      |
| Send eRx                     |   | Signed Consent Forms         |                                                                 |                          |                                           |                                                                    |                      |                      |
| Allergy List                 | 0 | Consent Form                 | Date of Appointment                                             | Date of Signature        | Actions                                   |                                                                    |                      |                      |
| Drug Interactions            | 0 | HIPAA Data Use Agreement     | May 18, 2022 8:10 AM                                            | May 17, 2022 9:26 AM     | Fax Consent Form Fax S                    | Signature C Send to onpatient                                      | Archive Consent Form |                      |
| Drug Interactions            | • | HIPAA Data Use Agreement     | May 18, 2022 8:00 AM                                            | May 17, 2022 8:22 AM     | Fax Consent Form Fax                      | Signature C Send to onpatient                                      | Archive Consent Form |                      |
| CQMs                         |   | No Show Policy               | May 18, 2022 8:00 AM                                            | May 17, 2022 8:22 AM     | Fax Consent Form Fax S                    | Signature C Send to onpatient                                      | Archive Consent Form |                      |
| Intake Data                  |   | No Show Policy               | May 18, 2022 8:10 AM                                            | May 17, 2022 9:26 AM     | Fax Consent Form Fax S                    | Signature C Send to onpatient                                      | Archive Consent Form |                      |
| Lab Orders                   |   | Archived Signed Conser       | nt Forms                                                        |                          |                                           |                                                                    |                      |                      |
| Immunizations                |   | Archived Consent Form        | Date of Ap                                                      | opointment               | Date of Signature                         | Date Archived                                                      | Reason               | Actions              |

• If needed, enter a reason. Click Archive Consent From to continue.

| Consent Form Archiver |                                                                                                    |  |  |  |
|-----------------------|----------------------------------------------------------------------------------------------------|--|--|--|
| Reason (Optional):    | Are you sure you wish to archive the consent form:<br>"No Show Policy"<br>for appointment on:<br>May 18, 2022 8:10 a.m.? |  |  |  |
|                       | Archive Consent Form                                                                                                    |  |  |  |

• You will see a message that the form has been archived. Click the X to close.

## **Consent Form Archiver**

#### Consent form has been Archived.

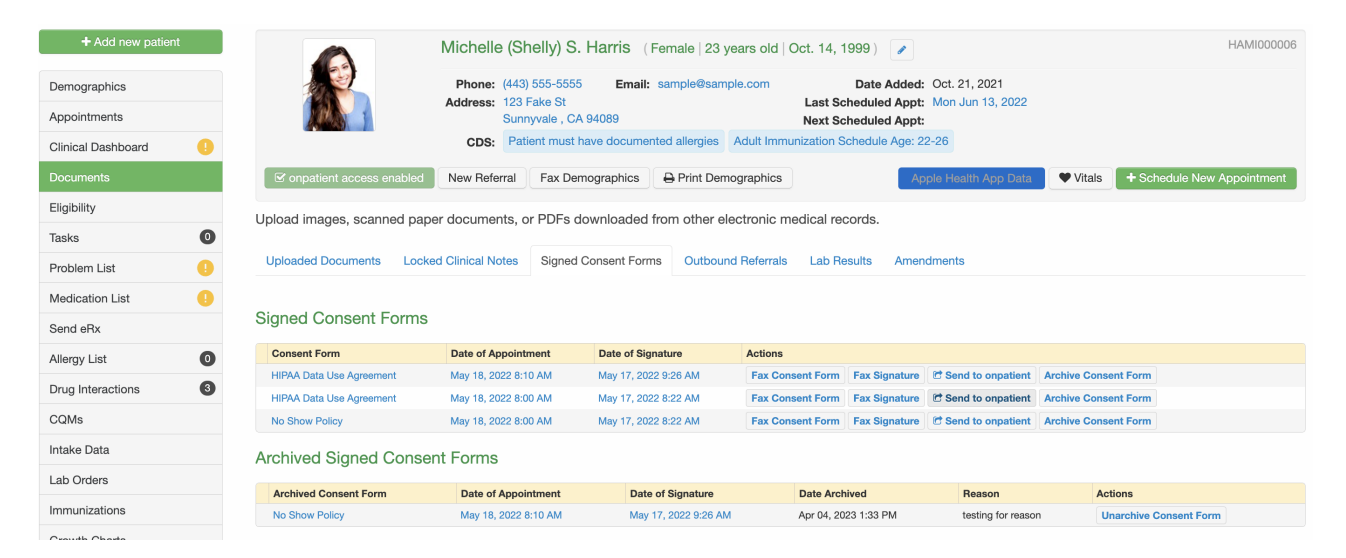

The archived consent form will appear in the Archived Signed Consent Forms section.

If you need to unarchive a signed consent form, click the Unarchive Consent Form button.

| + Add new patie    | nt |                              | Michelle (Shelly) S.                          | Harris (Female   23 yes    | ars old   Oct. 14, 1999 ) 🥒       |                       | HAMI00006                         |  |
|--------------------|----|------------------------------|-----------------------------------------------|----------------------------|-----------------------------------|-----------------------|-----------------------------------|--|
| Demographics       |    |                              | Phone: (443) 555-5555<br>Address: 123 Fake St | Email: sample@sample       | .com Date Added                   | : Oct. 21, 2021       |                                   |  |
| Appointments       |    | Jakon 1                      | Sunnyvale , CA                                | 94089                      | Next Scheduled Appt               | :                     |                                   |  |
| Clinical Dashboard | •  |                              | CDS: Patient must ha                          | ave documented allergies A | dult Immunization Schedule Age: 2 | 22-26                 |                                   |  |
| Documents          |    | ✓ onpatient access enabled   | New Referral Fax Dem                          | ographics Print Demog      | graphics                          | ople Health App Data  | Vitals + Schedule New Appointment |  |
| Eligibility        |    | Lipload images, scanned pape | ar documents, or PDEs do                      | wnloaded from other elec   | tronic medical records            |                       |                                   |  |
| Tasks              | 0  | opidad images, scamed pape   | a documenta, or r br a do                     | Swilloaded from other elec | aone medicarrecords.              |                       |                                   |  |
| Problem List       | 0  | Uploaded Documents Locke     | d Clinical Notes Signed C                     | Consent Forms Outbound     | Referrals Lab Results Amer        | ndments               |                                   |  |
| Medication List    | •  |                              |                                               |                            |                                   |                       |                                   |  |
| Send eRx           |    | Signed Consent Forms         |                                               |                            |                                   |                       |                                   |  |
| Allergy List       | 0  | Consent Form                 | Date of Appointment                           | Date of Signature          | Actions                           |                       |                                   |  |
| Deve Internetione  |    | HIPAA Data Use Agreement     | May 18, 2022 8:10 AM                          | May 17, 2022 9:26 AM       | Fax Consent Form Fax Signature    | C Send to onpatient A | rchive Consent Form               |  |
| Drug Interactions  | 0  | HIPAA Data Use Agreement     | May 18, 2022 8:00 AM                          | May 17, 2022 8:22 AM       | Fax Consent Form Fax Signature    | C Send to onpatient A | Archive Consent Form              |  |
| CQMs               |    | No Show Policy               | May 18, 2022 8:00 AM                          | May 17, 2022 8:22 AM       | Fax Consent Form Fax Signature    |                       | ient Archive Consent Form         |  |
| Intake Data        |    | Archived Signed Conser       | nt Forms                                      |                            |                                   |                       |                                   |  |
| Lab Orders         |    | Archived Concert Form        | Data of Annointment                           | Data of Simohum            | Data Arabinad                     | Person                | Antinua                           |  |
| Immunizations      |    | No Show Policy               | May 18, 2022 8:10 AM                          | May 17, 2022 9:26 AM       | Apr 04, 2023 1:33 PM              | testing for reason    | Unarchive Consent Form            |  |
| Oursette Objecte   |    |                              |                                               |                            |                                   |                       |                                   |  |

Enter a reason, if needed. Click Unarchive Consent Form to continue.

| Consent Form Archiver |                                                                                                    |  |  |  |  |
|-----------------------|----------------------------------------------------------------------------------------------------|--|--|--|--|
|                       | Are you sure you wish to unarchive the consent form:<br>"No Show Policy"<br>for appointment on:<br>May 18, 2022 8:10 a.m.? |  |  |  |  |
| Reason (Optional):    | Unarchive reason                                                                                                    |  |  |  |  |
|                       | Unarchive Consent Form                                                                                                    |  |  |  |  |

You will see a message that the form has been unarchived. Click the X to close.

## **Consent Form Archiver**

×

### Consent form has been Unarchived.

All of the activities will be tracked in the Audit Log (Clinical > Audit Log).

| Audit Log Report |             |                                                     |                         |                 |        |                                                                                                    |         |      |  |  |
|------------------|-------------|-----------------------------------------------------|-------------------------|-----------------|--------|----------------------------------------------------------------------------------------------------|---------|------|--|--|
| Patient          | 's Name     | Username (All log type                              | es) ~                   | 04/10/2023      | 04/1   | 7/2023 Update Filter View Last: Day Week Mo                                                              | onth Ye | 'ear |  |  |
| Export to        | File        |                                                     |                         |                 |        | P                                                                                                    | AGE 1   | ÷    |  |  |
| Date 🆊           | Time        | Patient                                             | User                    | Туре            | Action | Details                                                                                                  |         | IP   |  |  |
| 04/17/2023       | 07:43:07 AM |                                                     | 258700 (sampletraining) | Navigation View | Read   | accessed Appointment Status Section ( from "Schedule" tab > "Appointment Profiles" tab )                 |         | 10.  |  |  |
| 04/17/2023       | 07:43:06 AM |                                                     | 258700 (sampletraining) | Navigation View | Read   | accessed Calendar Section ( from "Schedule" tab > "Calendar" tab )                                       |         | 10.  |  |  |
| 04/17/2023       | 07:41:40 AM | 98226976 (Michelle (Shelly) S. Harris) [HAMI000006] | 258700 (sampletraining) | Chart           | Update | Update -> Chart: Unarchive signed consent form 'HIPAA Data Use Agreement', reason: testing for unarchive |         | 10.  |  |  |
| 04/17/2023       | 07:41:26 AM | 98226976 (Michelle (Shelly) S. Harris) [HAMI000006] | 258700 (sampletraining) | Chart           | Delete | Delete -> Chart: Archive signed consent form 'HIPAA Data Use Agreement', reason: testing for archive     |         | 10.  |  |  |
| 04/17/2023       | 07:41:00 AM | 98226976 (Michelle (Shelly) S. Harris) [HAMI000006] | 258700 (sampletraining) | Navigation View | Read   | accessed Documents Section ( from "Patient Dashboard" tab > "Documents" tab )                            |         | 10.  |  |  |